# **ATOM SYSTEM • TRANSPONDER**

## **HOW TO PROGRAM A TRANSPONDER**

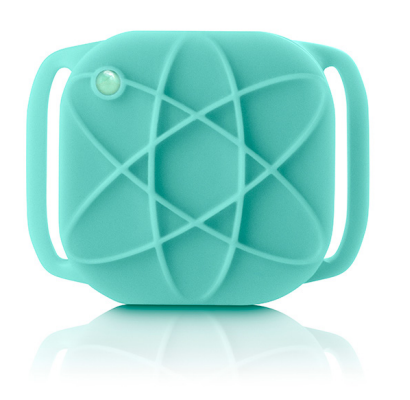

Loop configuration is performed via the decoder, which communicates with the loop(s) via radio.

#### **1 • CONNECTING THE DECODER TO THE PC**

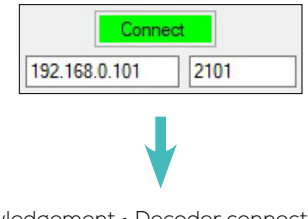

Acknowledgement • Decoder connected to PC

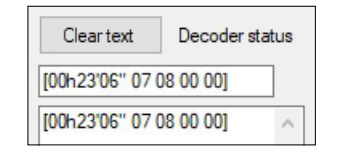

93

#### 2 • START DECODER AND LOOP

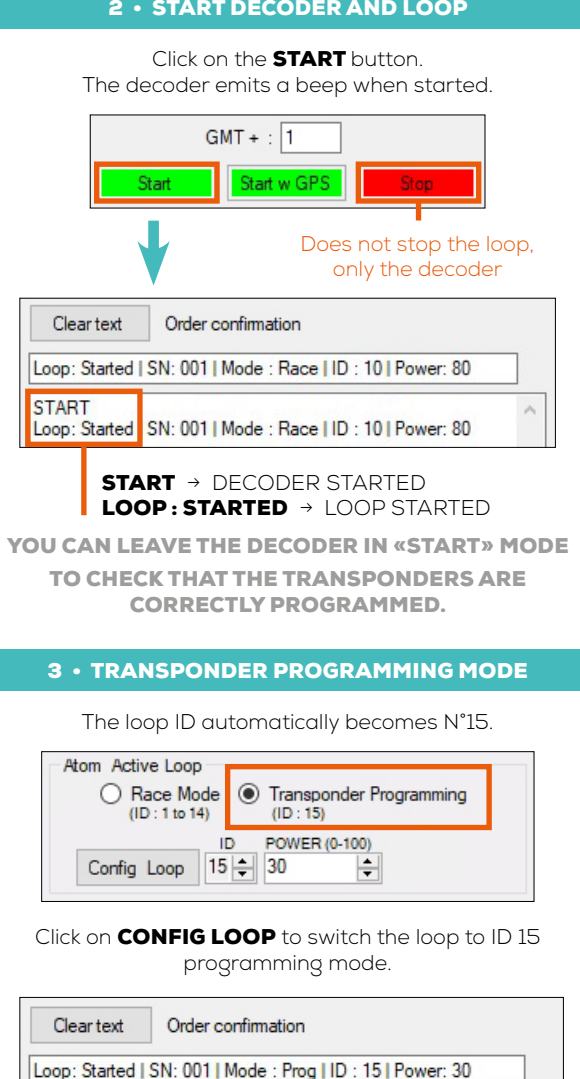

### **4** • CHANGE THE TRANSPONDER ID Place and leave the transponder over the loop. The transponder LED will flash rapidly. Click on the **PROG TRANSPONDER** button. The transponder LED goes out. Atom Transponder Activate Loop Prog Transponder 1100 The decoder emits a beep. The loop starts and then stops. Clear text Order confirmation Loop: Stopped | SN: 001 | Mode : Prog | ID : 15 | Power: 30 Loop: Started | SN:001 | Mode : Prog | ID : 15 | Power: 30 Loop: Stopped SN:001 | Mode : Prog | ID : 15 | Power: 30 The transponder number is changed. Decoder frame Clear text L01: B13 001100 00:03'24"720 99 01 2 1490 L01: B13 001100 00: 03'24"720 99 01 2 1490 **PRESS «ACTIVATE LOOP», THEN REPEAT THE PROCEDURE FROM STEP 4.** WARNING DON'T FORGET TO RETURN TO RACE MODE. ENTER THE CORRECT LOOP ID BETWEEN 1 AND 14, THEN CLICK ON THE CONFIG LOOP BUTTON ONCE TRANSPONDER CONFIGURATION IS COMPLETE.

Race Mode
Transponder Programming

(ID: 15)

(ID: 1 to 14)

REF. ITSATOMT

ITS CHRONO 23, RUE DU COMTÉ DE MONTBÉLIARD 25660 MONTFAUCON - FRANCE contact@itschrono.com +33 (0)3 81 57 52 09 www.itschrono.com ITS CHRONO © 2024 • RCS 478 772 296 BESANÇON • ALL RIGHTS RESERVED.

Loop: Started | SN: 001 Mode · Race LID · 10 Power: 30

Loop: Started | SN: 001 Mode : Prog | ID : 15 Power: 30

START